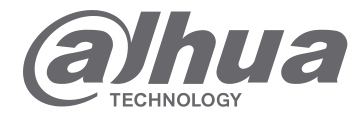

# **INSTRUKCJA OBSŁUGI**

# STACJA BRAMOWA SERII VTO12XX

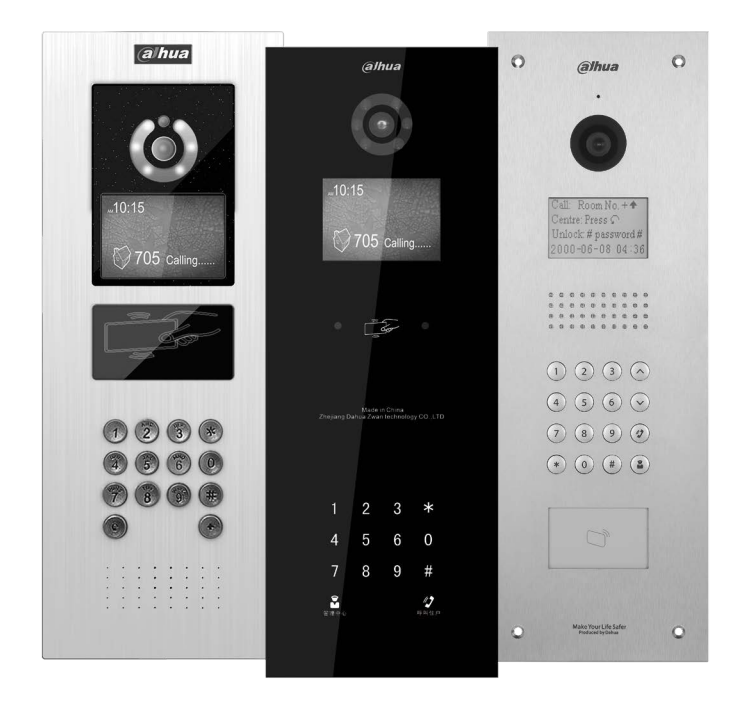

www.dahuasecurity.com/pl

Niniejsza instrukcja ma charakter wyłącznie informacyjny. Zaleca się zachowanie instrukcji na wypadek potrzeby wykorzystania w przyszłości.

## Istotne wskazówki i uwagi

Przed rozpoczęciem użytkowania urządzenia przeczytać poniższe wskazówki, uwagi i zastrzeżenia, aby uniknąć uszkodzeń i zranień.

#### Wskazówki:

- Nie narażać urządzenia na oddziaływanie pyłu lub pary, ponieważ może to spowodować pożar lub porażenie elektryczne.
- Nie narażać urządzenia na oddziaływanie wysokiej temperatury lub bezpośrednie oddziaływanie światła słonecznego. Wysoka temperatura urządzenia może spowodować jego pożar.
- Nie narażać urządzenia na oddziaływanie wilgoci, ponieważ może to spowodować pożar.
- Urządzenie należy zainstalować na solidnej, stabilnej i płaskiej powierzchni, aby zapewnić bezpieczeństwo w przypadku obciążenia lub wstrząsów i uniknąć wyłączenia lub upadku urządzenia.
- Nie umieszczać urządzeń na dywanie lub innych podobnych miękkich powierzchniach.
- Nie zasłaniać wentylatorów urządzenia i nie utrudniać swobodnego przepływu powietrza wokół urządzenia, ponieważ może to spowodować przegrzanie i pożar urządzenia.
- Nie umieszczać przedmiotów na urządzeniu.
- Nie demontować i nie doprowadzać do utraty integralności urządzenia.

#### Uwagi:

- Używać baterii/akumulatorów zgodnie z zasadami, aby uniknąć pożaru, eksplozji i innych niebezpieczeństw.
- Używać zamienników baterii/akumulatorów tego samego typu.
- Nie używać zasilaczy/przewodów zasilających innych niż zalecane oraz używać ich zgodnie z zasadami. Nie przestrzeganie zasad grozi pożarem lub porażeniem elektrycznym.

#### Zastrzeżenia

- Niniejsza instrukcja ma charakter wyłącznie informacyjny.
- Producent zastrzega sobie możliwość zmian bez wcześniejszego uprzedzenia.
- Znaki towarowe są własnością ich właścicieli.
- W celu uzyskania dodatkowych informacji odwiedzić stronę internetową producenta.

# Spis treści

| 1.  | Charakterystyka |                                              |  |  |  |  |
|-----|-----------------|----------------------------------------------|--|--|--|--|
| 1.1 | Modele          |                                              |  |  |  |  |
| 1.2 | Konstrukcja     |                                              |  |  |  |  |
|     | 1.2.1           | Panele wywołania VTO1210A-X/VTO1220A7        |  |  |  |  |
|     | 1.2.2           | Panele wywołania VTO1210B(W)-X/VTO1220B(W)12 |  |  |  |  |
| 1.3 | Panel           | wywołania VTO1210C-X15                       |  |  |  |  |
| 2.  | Montaż          |                                              |  |  |  |  |
| 2.1 | Panele          | e wywołania VTO1220A/VTO1210A-X 128          |  |  |  |  |
|     | 2.1.1           | Elementy montażowe 128                       |  |  |  |  |
|     | 2.1.2           | Instalacja 128                               |  |  |  |  |
|     | 2.1.3           | Wyprowadzenia 139                            |  |  |  |  |
| 2.2 | Panele          | e wywołania VTO1210B(W)-X/VTO1220B(W)139     |  |  |  |  |
|     | 2.2.1           | Elementy montażowe 139                       |  |  |  |  |
|     | 2.2.2           | Instalacja 20                                |  |  |  |  |
|     | 2.2.3           | Wyprowadzenia 20                             |  |  |  |  |
| 2.3 | Panel           | wywołania VTO1210C-X21                       |  |  |  |  |
|     | 2.3.1           | Elementy montażowe 21                        |  |  |  |  |
|     | 2.3.2           | Instalacja21                                 |  |  |  |  |
|     | 2.3.3           | Wyprowadzenia 21                             |  |  |  |  |
| 3.  | Uruchom         | ienie 22                                     |  |  |  |  |
| 3.1 | Systen          | n cyfrowy 22                                 |  |  |  |  |
|     | 3.1.1           | Schemat 22                                   |  |  |  |  |
|     | 3.1.2           | Konfiguracja podstawowa 22                   |  |  |  |  |
|     | 3.1.3           | Konfiguracja lokalna 25                      |  |  |  |  |
|     | 3.1.4           | Podstawowa obsługa 25                        |  |  |  |  |
| 3.2 | Systen          | n analogowy                                  |  |  |  |  |
|     | 3.2.1           | Schemat                                      |  |  |  |  |
|     | 3.2.2           | Konfiguracja zdalna                          |  |  |  |  |
|     | 3.2.3           | Konfiguracja lokalna                         |  |  |  |  |

|                   | 3.2.4                                                                                                    | Podstawowa obsługa 29               |  |  |  |  |  |  |
|-------------------|----------------------------------------------------------------------------------------------------|-------------------------------------|--|--|--|--|--|--|
| 4.                | Obsługa.                                                                                                    |                                     |  |  |  |  |  |  |
| 4.1               | Wywo                                                                                                    | Wywołanie                           |  |  |  |  |  |  |
| 4.2               | Ustawienia lokalne                                                                                                    |                                     |  |  |  |  |  |  |
|                   | 4.2.1                                                                                                    | Interfejs konfiguracyjny            |  |  |  |  |  |  |
|                   | 4.2.2                                                                                                    | Parametry sieciowe                  |  |  |  |  |  |  |
|                   | 4.2.3                                                                                                    | Głośność                            |  |  |  |  |  |  |
| 4.3               | Elektro                                                                                                    | oniczne karty zbliżeniowe           |  |  |  |  |  |  |
| 4.4               | Otwar                                                                                                    | cie drzwi                           |  |  |  |  |  |  |
|                   | 4.4.1                                                                                                    | Otwarcie z wideounifonu / centrali  |  |  |  |  |  |  |
|                   | 4.4.2                                                                                                    | Otwarcie z panelu przedniego 31     |  |  |  |  |  |  |
|                   | 4.4.3                                                                                                    | Otwarcie kartą elektroniczną        |  |  |  |  |  |  |
| 4.5               | Obsług                                                                                                    | a przez przeglądarkę internetową 32 |  |  |  |  |  |  |
|                   | 4.5.1                                                                                                    | Logowanie                           |  |  |  |  |  |  |
| 5.                | Konfigura                                                                                                    | acja przez przeglądarkę internetową |  |  |  |  |  |  |
|                   | Logowanie                                                                                                    |                                     |  |  |  |  |  |  |
| 5.1               | Logow                                                                                                    | anie                                |  |  |  |  |  |  |
| 5.1<br>5.2        | Logow<br>Ustaw                                                                                                    | anie                                |  |  |  |  |  |  |
| 5.1<br>5.2        | Logow<br>Ustaw<br>5.2.1                                                                                                    | anie                                |  |  |  |  |  |  |
| 5.1<br>5.2        | Logow<br>Ustaw<br>5.2.1<br>5.2.2                                                                                             | anie                                |  |  |  |  |  |  |
| 5.1<br>5.2        | Logow<br>Ustaw<br>5.2.1<br>5.2.2<br>5.2.3                                                                                    | anie                                |  |  |  |  |  |  |
| 5.1               | Logow<br>Ustaw<br>5.2.1<br>5.2.2<br>5.2.3<br>5.2.4                                                                           | anie                                |  |  |  |  |  |  |
| 5.1               | Logow<br>Ustaw<br>5.2.1<br>5.2.2<br>5.2.3<br>5.2.4<br>5.2.5                                                                  | anie                                |  |  |  |  |  |  |
| 5.2               | Logow<br>Ustaw<br>5.2.1<br>5.2.2<br>5.2.3<br>5.2.4<br>5.2.5<br>5.2.6                                                         | anie                                |  |  |  |  |  |  |
| 5.1               | Logow<br>Ustaw<br>5.2.1<br>5.2.2<br>5.2.3<br>5.2.4<br>5.2.5<br>5.2.6<br>5.2.6<br>5.2.7                                       | anie                                |  |  |  |  |  |  |
| 5.1               | Logow<br>Ustaw<br>5.2.1<br>5.2.2<br>5.2.3<br>5.2.4<br>5.2.5<br>5.2.6<br>5.2.6<br>5.2.7<br>5.2.8                              | anie                                |  |  |  |  |  |  |
| 5.1               | Logow<br>Ustaw<br>5.2.1<br>5.2.2<br>5.2.3<br>5.2.4<br>5.2.5<br>5.2.6<br>5.2.7<br>5.2.8<br>5.2.8<br>5.2.9                     | anie                                |  |  |  |  |  |  |
| 5.1               | Logow<br>Ustaw<br>5.2.1<br>5.2.2<br>5.2.3<br>5.2.4<br>5.2.5<br>5.2.6<br>5.2.7<br>5.2.8<br>5.2.9<br>5.2.9<br>5.2.10           | anie                                |  |  |  |  |  |  |
| 5.1<br>5.2<br>5.3 | Logow<br>Ustaw<br>5.2.1<br>5.2.2<br>5.2.3<br>5.2.4<br>5.2.5<br>5.2.6<br>5.2.7<br>5.2.8<br>5.2.9<br>5.2.10<br>Dzienn          | anie                                |  |  |  |  |  |  |
| 5.1<br>5.2<br>5.3 | Logow<br>Ustaw<br>5.2.1<br>5.2.2<br>5.2.3<br>5.2.4<br>5.2.5<br>5.2.6<br>5.2.7<br>5.2.8<br>5.2.9<br>5.2.10<br>Dzienn<br>5.3.1 | anie                                |  |  |  |  |  |  |

|      | 5.3.3  | Historia odczytów kart | 43 |
|------|--------|------------------------|----|
| 5.4  | Inform | acje statusowe         | 44 |
| 5.5  | Wylog  | owanie                 | 44 |
| Doda | atek 1 | Specyfikacja           | 45 |

# 1. Charakterystyka

# 1.1 Modele

Niniejsza instrukcja dotyczy kilku modeli urządzeń. Przed rozpoczęciem korzystania z urządzenia należy zapoznać się z instrukcją obsługi.

| Model         | Obudowa                         | Kolor   | Obsługa kart<br>elektronicznych Klawiatura elektrom |             | Sterownik zamka<br>elektromagnetycznego |
|---------------|---------------------------------|---------|-----------------------------------------------------|-------------|-----------------------------------------|
| VTO1210A-X    | metal                           | srebrny | wspierana                                           | przyciskowa | wbudowany                               |
| VTO1220A      | metal                           | srebrny | wspierana                                           | przyciskowa | wbudowany                               |
| VTO1210B(W)-X | tworzywo<br>ABS<br>ognioodporne | czarny  | wspierana                                           | dotykowa    | wbudowany                               |
| VTO1220B(W)   | tworzywo<br>ABS<br>ognioodporne | czarny  | wspierana                                           | dotykowa    | wbudowany                               |
| VTO1210C-X    | metal                           | srebrny | wspierana                                           | przyciskowa | wbudowany                               |

# 1.2 Konstrukcja

## 1.2.1 Panele wywołania VTO1210A-X/VTO1220A

1.2.1.1 Front panelu

Podłączyć zasilanie, po około 60 sekundach urządzenie zakończy proces uruchomienia. Przykład panelu i interfejsu użytkownika na rysunku 1- 1 VTO1210A-X/VTO1220A.

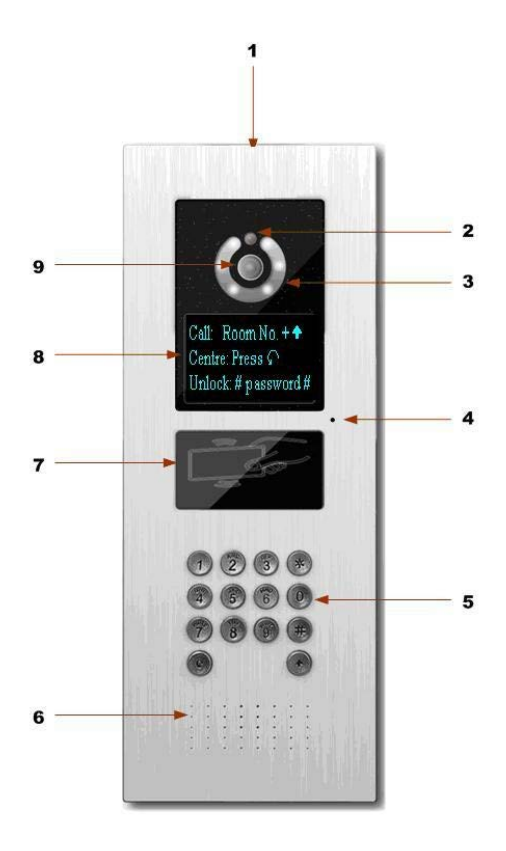

Rysunek 1- 1 VTO1210A-X/VTO1220A – przód panelu

| Nr | Element         | Opis                                                               |
|----|-----------------|--------------------------------------------------------------------|
| 1  | Logo            | Nadrukowany logotyp.                                               |
| 2  | Czujnik światła | Kontrola warunków oświetlenia.                                     |
| 3  | Oświetlacz      | Doświetlanie otoczenia w przypadku złych warunków oświetleniowych. |
| 4  | Mikrofon        | Wejściowe źródło dźwięku.                                          |

|   |             | <ol> <li>przycisk wielofunkcyjny.</li> <li>Usuwanie wprowadzonego znaku.</li> </ol> |
|---|-------------|-------------------------------------------------------------------------------------|
|   |             | b) Zawieszanie trwającego wywołania.                                                |
|   |             | 2. Przyciski numeryczne (0 - 9).                                                    |
|   |             | 3. 🗭 – przycisk rozpoczęcia i zakończenia wprowadzania                              |
|   |             | kodu otwarcia drzwi (zwolnienia zamka                                               |
| 5 | Klawiatura  | elektromagnetycznego). Wprowadzenie kodu otwarcia drzwi                             |
|   |             | (zwolnienia zamka elektromagnetycznego) poprzedzić,                                 |
|   |             | a następnie zakończyć naciśnięciem danego przycisku.                                |
|   |             | 4. 🕑 – przycisk wywołania lokalu (wideounifonu).                                    |
|   |             | Naciśnięcie przycisku poprzedzić wprowadzeniem numeru                               |
|   |             | lokalu (wideounifonu).                                                              |
|   |             | 5. 🛈 – przycisk wywołania centrali.                                                 |
| 6 | Głośnik     | Wwiściowo tródło dźwieku                                                            |
| 0 | GIUSIIIK    | wyjsciowe zrodio uzwięku.                                                           |
| 7 | Zblizeniowy | Odczytywanie zbliżanych elektronicznych kart zbliżeniowych.                         |
|   |             | Wyświetlanie informacji statusowych i operacyjnych                                  |
|   |             | Wskazówka:                                                                          |
|   |             | 1. "Call: Room No. + 个" – wywoływanie lokalu                                        |
|   |             | (wideounifonu). Wprowadzić numer lokalu (wideounifonu)                              |
|   |             | i nacisnąć przycisk 💽, aby wywołać dany lokal                                       |
|   |             | (wideounifon);                                                                      |
|   |             | 2. "Call Center: Press 🕥 button" – wywołanie centrali.                              |
| 8 | Wyświetlacz | Nacisnąć 🕥, aby wywołać centralę.                                                   |
|   |             | 3. "Password: 🗰 + password + 🗰" – wprowadzanie                                      |
|   |             | kodu otwarcia drzwi (zwolnienia zamka                                               |
|   |             | elektromagnetycznego). W celu otwarcia drzwi (zwolnienia                            |
|   |             | zamka elektomagnetycznego) nacisnąć 🍎, wprowadzić                                   |
|   |             | numer lokalu (wideounifonu), wprowadzić kod otwarcia                                |
|   |             | drzwi (zwolnienia zamka elektromagnetycznego) i ponownie                            |
|   |             | nacisnąć (#).                                                                       |
| 9 | Kamera      | Źródło obrazu.                                                                      |

#### 1.2.1.2 Tył panelu

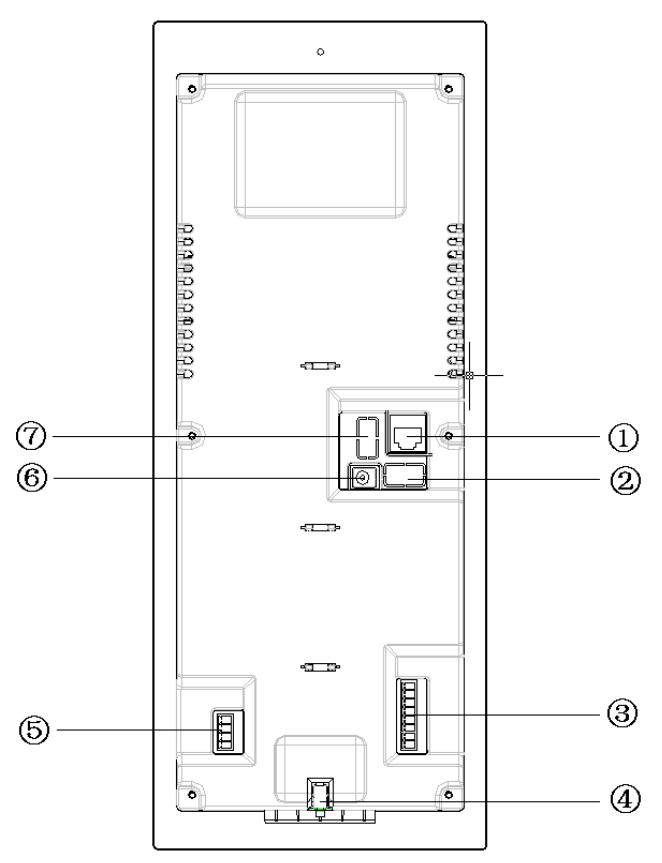

Rysunek 1- 2 VTO1210-A-X/VTO1220A – tył panelu

| Nr | Element                                | Opis                                                                                                    |            |            |             |        |  |  |
|----|----------------------------------------|----------------------------------------------------------------------------------------------------|------------|------------|-------------|--------|--|--|
| 1  | Złącze sieciowe                        | Komu                                                                                                    | nikacja po | przez sieć | IP (port R. | J-45). |  |  |
| 2  | Złącze czujnika drzwiowego             | Przekazywanie informacji z czujnika drzwiowego<br>dot. otwarcia/zamknięcia drzwi. Podłączenie<br>przycisku wyjścia. |            |            |             |        |  |  |
|    |                                        |                                                                                                    | Button     | GND        | Sensor      | GND    |  |  |
|    |                                        |                                                                                                    | 0          | 0          | 0           | 0      |  |  |
| 3  | Złącze analogowe (model<br>VTO1210A-X) | Wyprowadzenia do podłączenia analogowego rozgałęziacza wizji.                                                       |            |            |             |        |  |  |

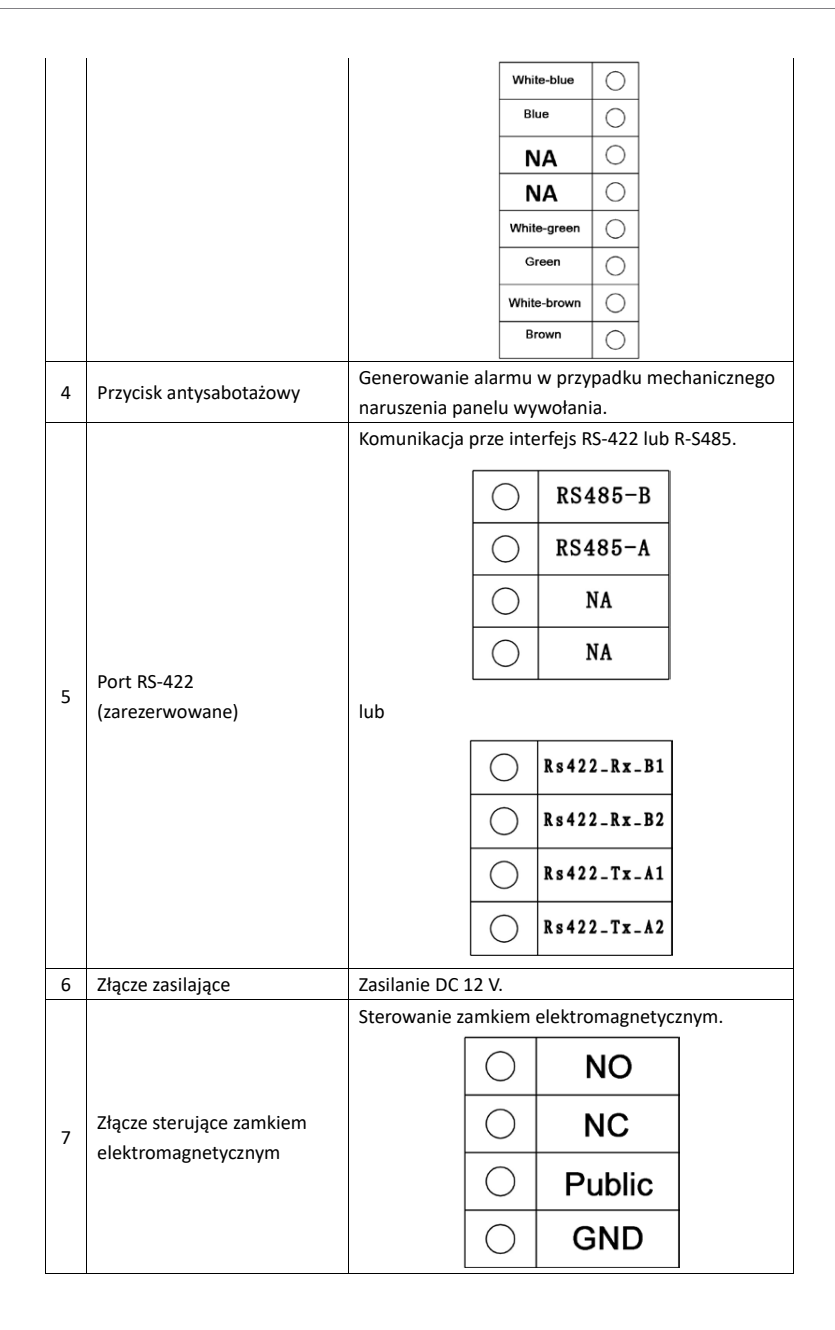

## 1.2.2 Panele wywołania VTO1210B(W)-X/VTO1220B(W)

#### 1.2.2.1 Front panelu

Podłączyć zasilanie, po około 60 sekundach urządzenie zakończy proces uruchomienia. Przykład panelu i interfejsu użytkownika na rysunku 1- 3 VTO1210B(W)-X/VTO1220B(W).

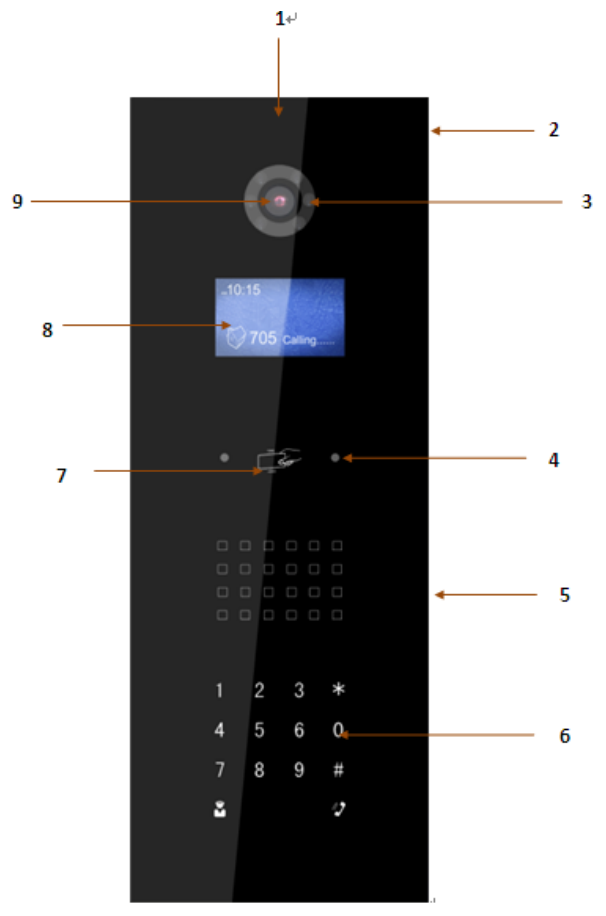

Rysunek 1- 3 VTO1210B(W)-X/VTO1220B(W) – przód panelu

| Nr | Element  | Opis                      |
|----|----------|---------------------------|
| 1  | Logo     | Nadrukowany logotyp.      |
| 2  | Mikrofon | Wejściowe źródło dźwięku. |

| 3 | Oświetlacz                  | Doświetlanie otoczenia w przypadku złych warunków<br>oświetleniowych.                                                                                                    |  |  |  |  |
|---|-----------------------------|----------------------------------------------------------------------------------------------------|--|--|--|--|
| 4 | Detektor osób               | Detekcja osób w pobliżu.                                                                                                    |  |  |  |  |
| 5 | Głośnik                     | Wyjściowe źródło dźwięku.                                                                                                    |  |  |  |  |
| 6 | Klawiatura                  | <ol> <li>* - przycisk wielofunkcyjny.</li> <li>a) Usuwanie wprowadzonego znaku.</li> <li>b) Zawieszanie trwającego wywołania.</li> <li>2. Przyciski numeryczne (0 - 9).</li> <li># - przycisk rozpoczęcia i zakończenia wprowadzania kodu otwarcia drzwi (zwolnienia zamka elektromagnetycznego).</li> <li>Wprowadzenie kodu otwarcia (zwolnienia zamka elektromagnetycznego) poprzedzić, a następnie zakończyć naciśnięciem danego przycisku.</li> <li>• przycisk wywołania lokalu (wideounifonu).</li> <li>Naciśnięcie przycisku poprzedzić wprowadzeniem numeru lokalu (wideounifonu).</li> <li>• przycisk wywołania centrali.</li> </ol>                                                                         |  |  |  |  |
| 7 | Zbliżeniowy<br>czytnik kart | Odczytywanie zbliżanych kart zbliżeniowych.                                                                                                    |  |  |  |  |
| 8 | LCD                         | <ul> <li>Wyświetlanie informacji statusowych i operacyjnych.</li> <li>Wskazówka: <ol> <li>"Call: Room No. + " - wywoływanie lokalu</li> <li>(wideounifonu). Wprowadzić numer lokalu (wideounifonu)</li> <li>i nacisnąć przycisk ", aby wywołać dany lokal</li> <li>(wideounifon):</li> <li>"Call Center: Press button" – wywołanie centrali. Nacisnąć</li> <li>, aby wywołać centralę.</li> <li>"Password: # + password + # " – wprowadzanie kodu</li> <li>otwarcia drzwi (zwolnienia zamka elektromagnetycznego).</li> <li>W celu otwarcia drzwi (zwolnienia zamka</li> <li>elektromagnetycznego) nacisnąć #, wprowadzić numer</li> <li>lokalu (wideounifonu), wprowadzić kod otwarcia drzwi</li> </ol> </li> </ul> |  |  |  |  |

|   |        | #.             |
|---|--------|----------------|
| 9 | Kamera | Źródło obrazu. |

1.2.2.2 Tył panelu

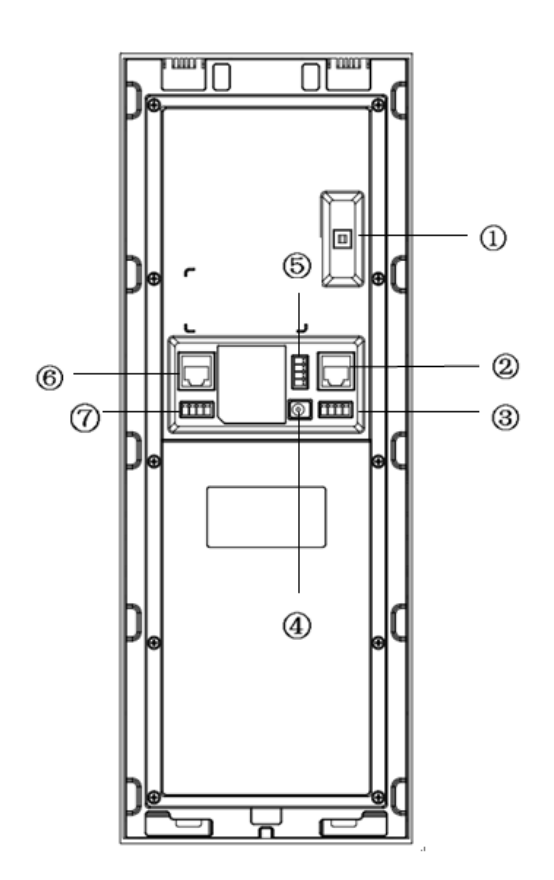

Rysunek 1- 4 VTO1210B(W)-X/VTO1220B(W) – tył panelu

| Nr | Element                    | Opis                                                      |
|----|----------------------------|-----------------------------------------------------------|
| 1  | Przycisk antysabotażowy    | Generowanie alarmu w przypadku mechanicznego naruszenia   |
| 2  | Złącze sieciowe            | Komunikacja poprzez sieć IP (port RJ-45).                 |
| 2  | Złącze czujnika drzwiowego | Przekazywanie informacji z czujnika drzwiowego dot.       |
| 3  | i otwarcia drzwi           | otwarcia/zamknięcia drzwi. Podłączenie przycisku wyjścia. |

|   |                             |                                                                  | Unlock<br>Button | GND          | Door<br>Sensor | GND        |            |         |  |
|---|-----------------------------|------------------------------------------------------------------|------------------|--------------|----------------|------------|------------|---------|--|
|   |                             |                                                                  | 0                | 0            | 0              | $\bigcirc$ |            |         |  |
| 4 | Złącze zasilające           | Zasilanie DC 12                                                  | 2 V.             |              |                |            |            |         |  |
|   |                             | NO – normalni                                                    | e otwa           | arte, NC – r | normalnie zam  | knięte.    |            |         |  |
|   |                             |                                                                  |                  | $\bigcirc$   | NO             |            |            |         |  |
| 5 | Złącze sterujące<br>zamkiem |                                                                  |                  | 0            | NC             |            |            |         |  |
|   | elektromagnetycznym         |                                                                  |                  | $\bigcirc$   | Public         |            |            |         |  |
|   |                             |                                                                  |                  | $\bigcirc$   | GND            |            |            |         |  |
| 6 | Złącze analogowe            | Wyprowadzenia do podłączenia do analogowego rozgałęziacza wizji. |                  |              |                |            |            |         |  |
|   |                             | Złącze komuni                                                    | kacyjno          | e RS-422 /   | RS-484.        |            |            |         |  |
|   |                             | R s 4 8 5 -                                                      | BR               | s 4 8 5 – A  | NA             | N          | A          |         |  |
| 7 | Port RS-485                 | $\bigcirc$                                                       |                  | $\bigcirc$   | 0              |            | $\supset$  | or      |  |
|   |                             | R s 4 2 2 _ R x _ E                                              | 1 Rs             | 422_Rx_B     | 2 Rs422_Tx     | _A1 Rs     | 422_T      | x _ A 2 |  |
|   |                             | 0                                                                |                  | $\bigcirc$   | 0              |            | $\bigcirc$ |         |  |

## 1.3 Panel wywołania VTO1210C-X

1.3.1.1 Front panelu

Podłączyć zasilanie, po około 60 sekundach urządzenie zakończy proces uruchomienia. Przykład na rysunku 1- 5 VTO1210C-X.

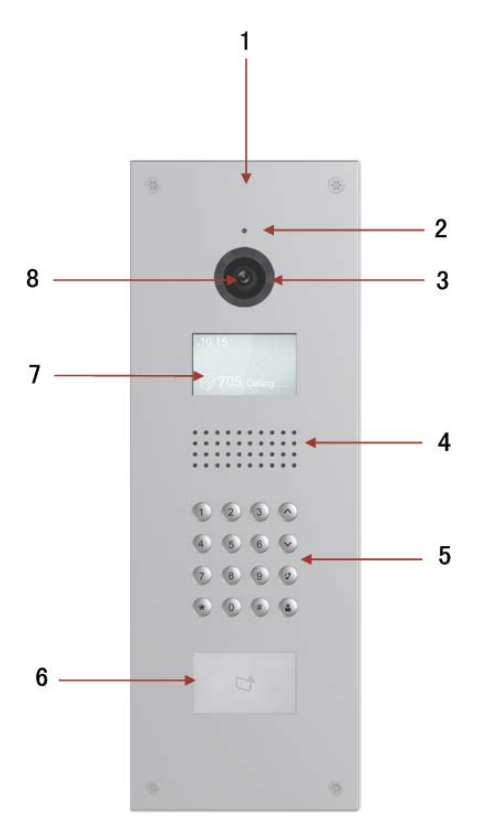

Rysunek 1- 5 VTO1210C-X – przód panelu

| Nr | Element    | Opis                                                                                                    |  |  |
|----|------------|----------------------------------------------------------------------------------------------------|--|--|
| 1  | Logo       | Nadrukowany logotyp.                                                                                                    |  |  |
| 2  | Mikrofon   | Wejściowe źródło dźwięku.                                                                                                    |  |  |
| 2  | Oświetlacz | Doświetlanie otoczenia w przypadku złych warunków                                                                                                    |  |  |
| 5  | OSWICTIACZ | oświetleniowych.                                                                                                    |  |  |
| 4  | Głośnik    | Wyjściowe źródło dźwięku.                                                                                                    |  |  |
| 5  | Klawiatura | <ol> <li>★ - przycisk wielofunkcyjny.</li> <li>a) Usuwanie wprowadzonego znaku.</li> <li>b) Zawieszanie trwającego wywołania.</li> <li>2. Przyciski numeryczne (0 - 9).</li> <li>3. # - przycisk rozpoczęcia i zakończenia wprowadzania kodu otwarcia drzwi (zwolnienia zamka elektromagnetycznego).</li> <li>Wprowadzenie kodu otwarcia (zwolnienia zamka</li> </ol> |  |  |

|   |                             | elektromagnetycznego) poprzedzić, a następnie zakończyć         |  |  |
|---|-----------------------------|-----------------------------------------------------------------|--|--|
|   |                             | naciśnięciem danego przycisku.                                  |  |  |
|   |                             | 4. 🧳 – przycisk wywołania lokalu (wideounifonu). Naciśnięcie    |  |  |
|   |                             | przycisku poprzedzić wprowadzeniem numeru lokalu                |  |  |
|   |                             | (wideounifonu).                                                 |  |  |
|   |                             | 5. 📱 – przycisk wywołania centrali.                             |  |  |
|   |                             | 6. AV – przyciski przewijania listy.                            |  |  |
| 6 | Zbliżeniowy<br>czytnik kart | Odczytywanie zbliżanych kart zbliżeniowych.                     |  |  |
|   |                             | Wyświetlanie informacji statusowych i operacyjnych.             |  |  |
|   |                             | Wskazówki:                                                      |  |  |
|   |                             | 1. "Call: Room No. + 🛛 " – wywoływanie lokalu                   |  |  |
|   |                             | (wideounifonu). Wprowadzić numer lokalu (wideounifonu)          |  |  |
|   |                             | i nacisnąć przycisk 🧳 ;                                         |  |  |
|   |                             | 2. "Call Center: Press 🗳 button" – wywołanie centrali. Nacisnąć |  |  |
| 7 | LCD                         | aby wywołać centralę.                                           |  |  |
|   |                             | 3. "Password: # + password + # " – wprowadzanie kodu            |  |  |
|   |                             | otwarcia drzwi. W celu otwarcia drzwi (zwolnienia zamka         |  |  |
|   |                             | elektromagnetycznego) nacisnąć $$ $$ , wprowadzić numer lokalu  |  |  |
|   |                             | (wideounifonu), wprowadzić kod otwarcia drzwi (zwolnienia       |  |  |
|   |                             | zamka elektromagnetycznego) i ponownie nacisnąć $~\#$ .         |  |  |
| 8 | Kamera                      | Źródło obrazu.                                                  |  |  |

#### 1.3.1.2 Tył panelu

Panel tylny VTO1210C-X jest identyczny jak panel tylny VTO1210B(W)-X/VTO1220B(W). Więcej informacji w rozdziałe 1.2.2.2.

# 2. Montaż

Panel wywołania (VTO) może być zamontowany natynkowo, podtynkowo lub autonomicznie. Montaż natynkowy pozwala na przymocowanie panelu bezpośrednio do płaskiej powierzchni. Montaż podtynkowy pozwala zamocowanie panelu we wnęce ściennej (z puszką lub bez puszki montażowej).

# 2.1 Panele wywołania VTO1220A/VTO1210A-X

### 2.1.1 Elementy montażowe

| Element                                    | Oznaczenie | Rysunek   | Liczba |
|--------------------------------------------|------------|-----------|--------|
| Wkręt krzyżowy, ocynkowany ST3×18          | Wkręt a    | [nunnunub | 6      |
| Wkręt stożkowy, krzyżowy, ocynkowany M3×16 | Wkręt b    |           | 1      |
| Kołek rozporowy ⊄ 6×30 mm                  | -          |           | 6      |

## 2.1.2 Instalacja

- 1. Przymocować metalowy uchwyt do ściany za pomocą wkrętów a.
- 2. Przymocować panel wywołania do metalowego uchwytu za pomocą wkrętów b.

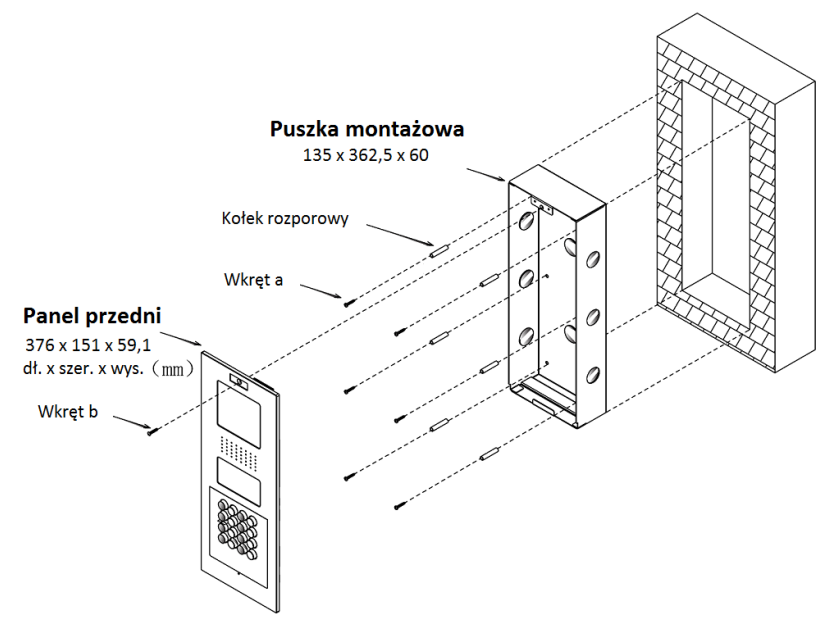

Rysunek 2-1

### 2.1.3 Wyprowadzenia

Informacje przedstawione w rozdziale 1.2.1.2.

# 2.2 Panele wywołania VTO1210B(W)-X/VTO1220B(W)

## 2.2.1 Elementy montażowe

| Element                                    | Oznaczenie | Rysunek  | Liczba |
|--------------------------------------------|------------|----------|--------|
| Wkręt krzyżowy, ocynkowany ST3×18          | Wkręt a    | {ammmun} | 10     |
| Wkręt stożkowy, krzyżowy, ocynkowany M3×16 | Wkręt b    |          | 1      |

## 2.2.2 Instalacja

- 1. Wprowadzić plastikową puszkę montażową we wnękę w ścianie.
- 2. Przymocować ramkę montażową do puszki montażowej za pomocą wkrętów a.
- 3. Przymocować panel wywołania do ramki montażowej za pomocą wkrętów b.

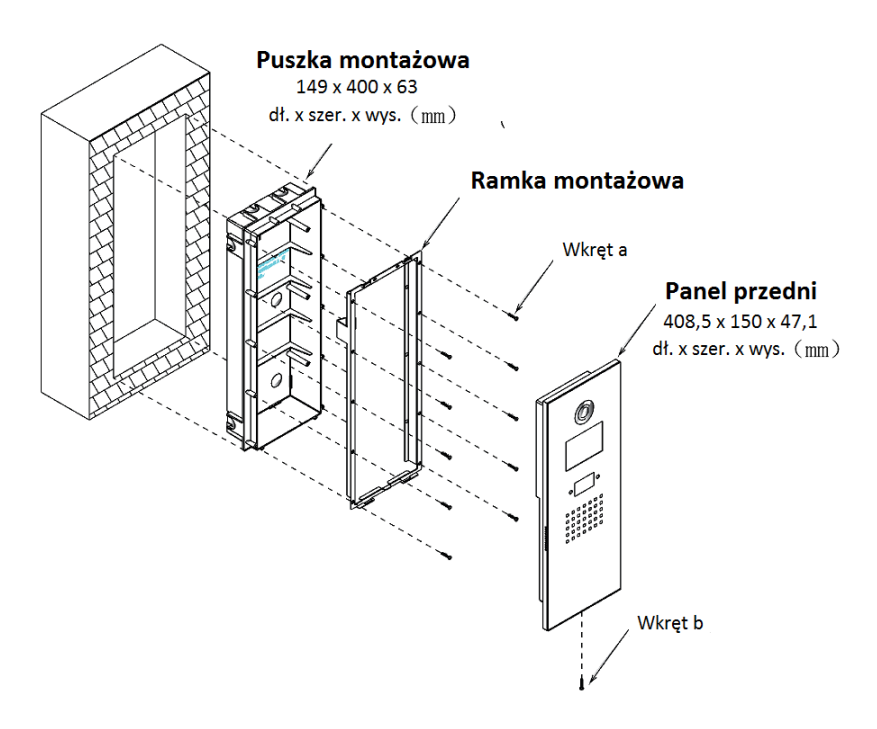

Rysunek 2-2

## 2.2.3 Wyprowadzenia

Informacje przedstawione w rozdziale 1.2.2.2.

# 2.3 Panel wywołania VTO1210C-X

## 2.3.1 Elementy montażowe

| Element                                | Rysunek | Liczba |
|----------------------------------------|---------|--------|
| Wkręt imbusowy M4×40, stal nierdzewna. |         | 4      |

## 2.3.2 Instalacja

- 1. Wprowadzić plastikową puszkę we wnękę ściany.
- 2. Przymocować panel wywołania do puszki za pomocą wkrętów.

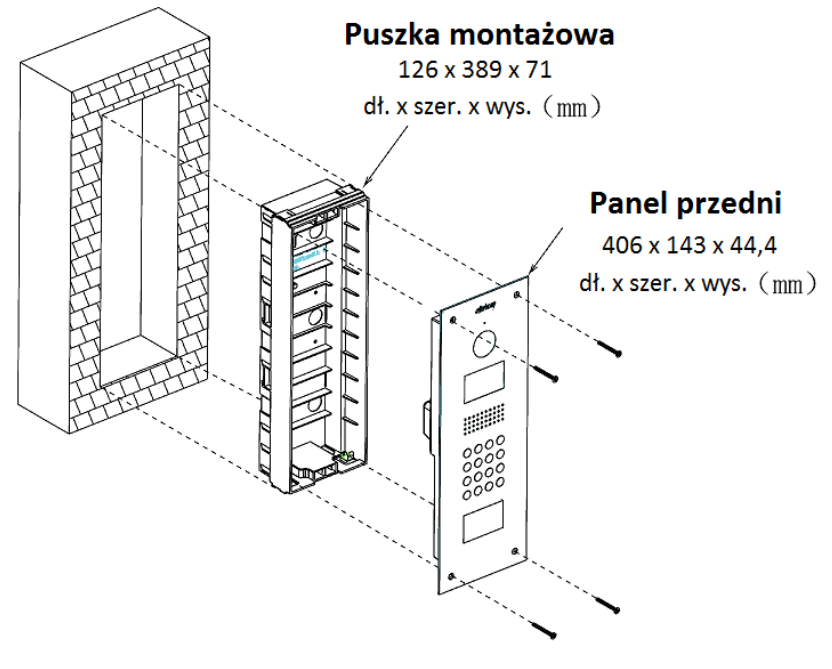

Rysunek 2-3

### 2.3.3 Wyprowadzenia

Informacje przedstawione w rozdziale 1.2.3.2.

# 3. Uruchomienie

Panele wywołania mogą pracować w technologii cyfrowej lub analogowej. Poniżej przykład instalacji z wykorzystaniem panelu wywołania VTO1220A.

# 3.1 System cyfrowy

## 3.1.1 Schemat

System cyfrowy. Przykład na rysunku 3-1.

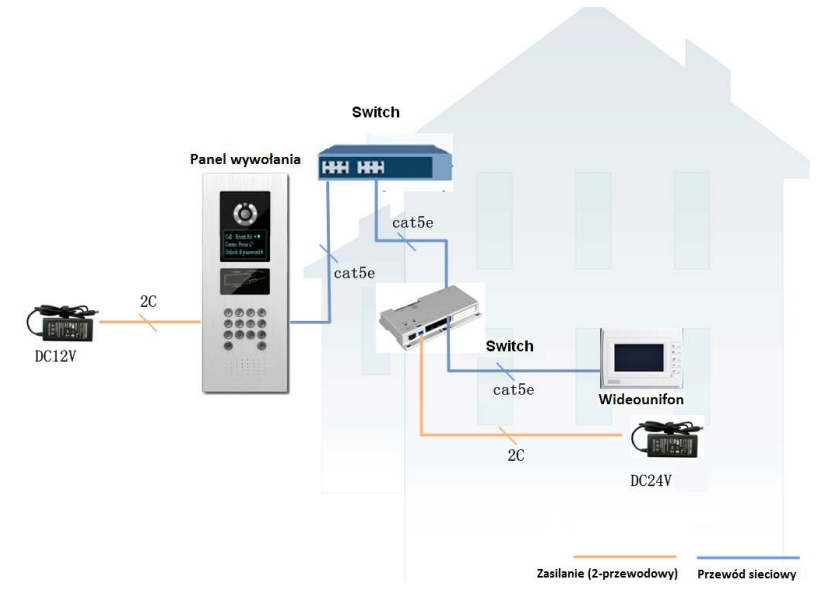

Rysunek 3-1 System cyfrowy

#### Wskazówka:

Panel wywołania (przykład na rysunku) podłączyć do portu "IN" switch'a głównego. Podłączyć wideounifon (VTH) do jednego z sześciu portów switch'a lokalnego, co pozwoli na zasilenie wideounifonu.

## 3.1.2 Konfiguracja podstawowa

Przed przystąpieniem do konfiguracji upewnić się, że istnieje połączenie pomiędzy panelem

wywołania (VTO), wideounifonem (VTH) i centralą.

1. Logowanie.

W przeglądarce internetowej wprowadzić adres IP panelu wywołania, aby wywołać okno logowania. Następnie wprowadzić nazwę użytkownika i hasło. Nacisnąć "Login".

Domyślna nazwa użytkownika: admin

Domyślne hasło: admin

2. Ustawienia lokalne.

a. Wybrać pozycję "System Config" -> "Local Config".

 b. Pozycje "System Type" ustawić na "Tcp/IP", "Video Format" – na "WVGA" i "Frame Rate" – zgodnie z wymaganiami. Nacisnąć "OK", aby zachować ustawienia.
 Przykład na rysunku 3- 2.

| System Config                                                                                                    | Local Config Config                                                                                                    | Manager System Time                                                                                                    |                                                                                                    |                  |
|----------------------------------------------------------------------------------------------------|----------------------------------------------------------------------------------------------------|----------------------------------------------------------------------------------------------------|----------------------------------------------------------------------------------------------------|------------------|
| Lest Confg     Lest Confg     Lest Confg     Lest Confg     Hodor Kanager     Network Confg     Change Password     Confge Password     Confge Password     Confge Password     Confge Password     Confge Password     Schutz Statistics     Legeut | Unit Layer Anaust<br>Gystem Type<br>Video Format<br>Frame Rate<br>Password Unitok: Type<br>New Password<br>Prijetel Password<br>Unitok: Pesnoandig Interval<br>Unitok: Pesnoandig Interval<br>Interval<br>Interval<br>I | 30<br>TopP V<br>25 V<br>Uniform Pistowold V<br>15<br>15<br>2<br>10 36 45 136<br>test<br>15<br>2<br>0 36 45 136<br>test<br>0 K<br>Reflech | Room Annout in One Layer<br>Device Type<br>Reacon Date<br>Reacon Date<br>Out Password<br>Confirm<br>Lif Control Protocol<br>Door Sensor Check Time<br>Issue Card Password<br>FTP Port<br>FTP Password<br>Default Config | 8 Correlate Room |

Rysunek 3-2

- 3. Konfiguracja sieci.
  - a. Wywołać okno konfiguracji "System Config" -> "LAN Config".
  - b. Przy ustawieniach domyślnych panel wywołania (VTO) i wideounifon (VTH) powinny być w stanie komunikować się ze sobą. Chcąc mieć możliwość komunikacji z centralą zaznaczyć pole wyboru "Register to the MGT Centre", a następnie ustawić parametry centrali. Przykład na rysunku 3-3.

| System Config                                          | LAN Config                    |                                     |
|--------------------------------------------------------|-------------------------------|-------------------------------------|
| > Local Config                                         | Group Call                    |                                     |
| > LAN Config                                           | Area No.                      | 330103                              |
| Indoor Manager                                         | Section No.                   | 01 Area LAN                         |
| <ul> <li>Network Contig</li> <li>Video Set</li> </ul>  | Building No.                  | 01                                  |
| <ul> <li>Video Get</li> <li>Change Password</li> </ul> | Building Unit No.             | 1                                   |
| > User Manage                                          | VTO No.                       | 6902                                |
| > IPC Information                                      | Register to the MGT Centre    |                                     |
| > Publish Information                                  | MGT Centre IP Address         | 172 . 5 . 2 . 240                   |
| ▶ Info Search                                          | MGT Port No.                  | 12801                               |
| ▶ Status Statistics                                    | From VTO IP Address           | VTO IP Setup                        |
| ▶ Logout                                               | Warning:The device needs rebo | ot after modifing the config above. |
|                                                        |                               | Default Refresh OK                  |

Rysunek 3-3

- 4. Dodawanie wideounifonu (VTH).
  - a. Wywołać okno konfiguracji "System Config" -> "VTH Management" -> "Indoor Management".
  - b. Nacisnąć "Add", aby dodać wideounifon (VTH).
  - c. Wypełnić pola.
  - d. Nacisnąć "OK".

Przykład na rysunku 3-4.

| Add           | ×         |
|---------------|-----------|
|               |           |
| FamilyName    |           |
| FirstName     |           |
| Nick Name     |           |
| VTH Short No. | *         |
| IP Address    |           |
|               | OK Cancel |

Rysunek 3-4

Wskazówka:

- Konfiguracja jest wymagana w przypadku parametrów oznaczonych \* .
  - 5. Ustawienia sieci.
    - a. Wybrać pozycję "System Config" -> "Network Config".
    - b. Ustawić adres IP, maskę podsieci i bramę domyślną. Po zmianie parametrów sieciowych nastąpi restart. Przykład na rysunku 3-5.

| System Config                       | Network Config  |                             |
|-------------------------------------|-----------------|-----------------------------|
| > Local Config                      | IP Address      | 10 15 6 145                 |
| ➤ LAN Config                        | Subnet Mask     | 255 255 0 0                 |
| > Indoor Manager                    | Default Gateway | 10 15 0 1                   |
| Network Config                      | MAC Address     | 90 - 02 - 39 - 80 - 44 - 64 |
| > Video Set                         | in to riderood  |                             |
| <ul> <li>Change Password</li> </ul> |                 | Default Refresh OK          |
| ≻ User Manage                       |                 |                             |
| > IPC Information                   |                 |                             |
| Publish Information                 |                 |                             |
| ▶ Info Search                       |                 |                             |
| ▶ Status Statistics                 |                 |                             |
| ► Logout                            |                 |                             |

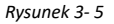

#### 3.1.3 Konfiguracja lokalna

Wywołać pozycję konfiguracji wideounifonu (VTH), wprowadzić kod 002236. Ustawić parametry wideounifonu (numer, adres IP, maska podsieci, brama domyślna) zgodnie z tymi ustawionymi w panelu wywołania. Wprowadzone ustawienia zatwierdzić przyciskiem "OK". Wskazówka:

Więcej informacji w przedstawiono w instrukcji obsługi dot. wideounifonów.

#### 3.1.4 Podstawowa obsługa

- Na wideounifonie (VTH) nacisnąć przycisk podglądu, aby wywołać pogląd obrazu z panelu wywołania.
- Na panelu wywołania (VTO), wprowadzić numer lokalu (wideounifonu) i nacisnąć + w celu wywołania danego lokalu (wideounifonu).

# 3.2 System analogowy

### 3.2.1 Schemat

System analogowy. Przykład na rysunku 3-6.

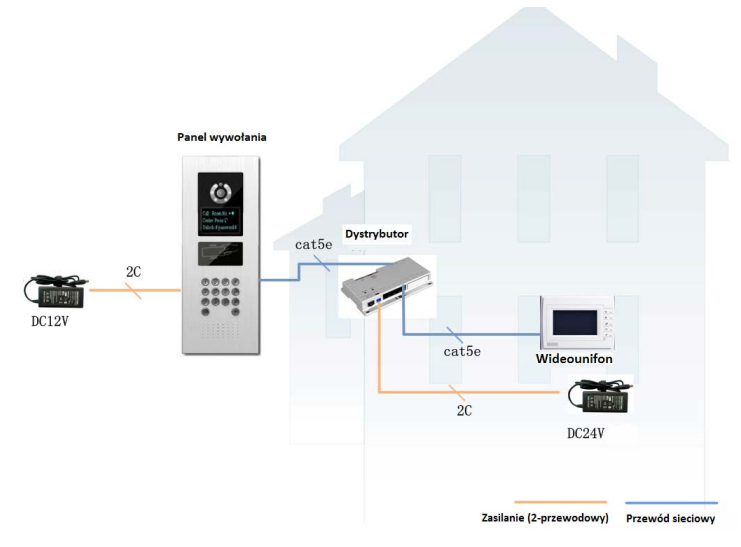

Rysunek 3-6 System analogowy

#### Wskazówka:

Analogowy port sygnałowy panelu wywołania (VTO) podłączyć do wejścia "IN" dystrybutora (przykład na rysunku 1-2 i 1-4). Następnie podłączyć wideounifon (VTH) do jednego z portów dystrybutora.

A-X podłączyć do kabla połączeniowego w następującej kolejności przewodów: biało-niebieski, niebieski, n.d., n.d., biało-zielony, zielony, biało-brązowy, brązowy.

### 3.2.2 Konfiguracja zdalna

Przed przystąpieniem do konfiguracji upewnić się, że istnieje połączenie pomiędzy panelem wywołania (VTO), wideounifonem (VTH) i centralą.

1. Logowanie

W przeglądarce internetowej wprowadzić adres IP panelu wywołania, aby wywołać okno logowania. Następnie wprowadzić nazwę użytkownika i hasło. Nacisnąć "Login".

- 2. Ustawienia lokalne.
  - a. Wybrać pozycję "System Config" -> "Local Config".
  - b. Na pozycji "System Type" ustawić "Analogue", na pozycji "Video Format" ustawić "D1", na pozycji "Frame Rate" ustawić pożądaną wartość. Nacisnąć "OK", aby zachować ustawienia. Przykład na rysunku 3-7.

Rysunek 3-7

- 3. Konfiguracja sieci.
- a) Wywołać okno konfiguracji "System Config" -> "LAN Config".
- b) Przy ustawieniach domyślnych panel wywołania (VTO) i wideounifon (VTH) powinny być w stanie komunikować się ze sobą. Chcąc mieć możliwość komunikacji z centralą, zaznaczyć pole wyboru "Register to the MGT Centre", a następnie ustawić parametry centrali. Przykład na rysunku 3-8.

| 🔻 System Config                     | LÂN Config                                                       |
|-------------------------------------|------------------------------------------------------------------|
| > Local Config                      |                                                                  |
| > LAN Config                        | Group Call                                                       |
| > Indoor Manager                    | Area No. 330103                                                  |
| Network Config                      | Section No. 01 Area LAN                                          |
| > Video Set                         | Building No. 01                                                  |
| > Change Password                   | Building Unit No. 1                                              |
| <ul> <li>User Manage</li> </ul>     | VTO No. 6902                                                     |
| <ul> <li>IPC Information</li> </ul> | Register to the MGT Centre                                       |
| > Publish Information               | MGT Centre IP Address 172 . 5 . 2 . 240                          |
| ⊳ Info Search                       | MGT Port No. 12801                                               |
| Status Statistics                   | From VTO IP Address VTO IP Setup                                 |
| ▶ Logout                            | Warning:The device needs reboot after modifing the config above. |
|                                     | Default Refresh OK                                               |

Rysunek 3-8

- 4. Dodawanie wideounifonu (VTH).
  - a. Wywołać okno konfiguracji "System Config" -> "Indoor Manager" -> "Analog Indoor Manager".
  - b. Nacisnąć "Add", aby dodać wideounifon (VTH).
  - c. Wypełnić pola.
  - d. Nacisnąć "OK".

- Konfiguracja jest wymagana w przypadku parametrów oznaczonych \* .
  - 5. Ustawienia sieci.
  - a) Wybrać pozycję "System Config" -> "Network Config".
  - b) Ustawić adres IP, maskę podsieci i bramę domyślną. Po zmianie parametrów sieciowych nastąpi restart. Przykład na rysunku 3-9.

| System Config                       | Network Config                          |  |
|-------------------------------------|-----------------------------------------|--|
| > Local Config                      | IP Address 10 . 15 . 6 . 145            |  |
| <ul> <li>LAN Config</li> </ul>      | Subnet Mask 255 . 255 . 0 . 0           |  |
| > Indoor Manager                    | Default Gateway 10 . 15 . 0 . 1         |  |
| Network Config                      | MAC Address 90 - 02 - a9 - 80 - 44 - 64 |  |
| > Video Set                         |                                         |  |
| <ul> <li>Change Password</li> </ul> | Default Refresh OK                      |  |
| > User Manage                       |                                         |  |
| > IPC Information                   |                                         |  |
| > Publish Information               |                                         |  |
| ▶ Info Search                       |                                         |  |
| Status Statistics                   |                                         |  |
| ▶ Logout                            |                                         |  |

Rysunek 3-9

#### Wskazówka:

Więcej informacji na temat konfiguracji przedstawiono w rozdziale 5.

#### 3.2.3 Konfiguracja lokalna

Wideounifon (VTH) 4,3": podłączyć zasilanie, nacisnąć i przytrzymać przycisk wywołania do momentu wywołania na wideounifonie okna konfiguracji numeru. Nacisnąć SOS w celu wprowadzenia numerów i potwierdzić przyciskiem wywołania. Następnie wideounifon wykona restart.

Wideounifon (VTH) 7": podłączyć zasilanie nacisnąć i przytrzymać przycisk wywołania do momentu wywołania na wideounifonie okna konfiguracji numeru. Nacisnąć SOS w celu wprowadzenia numerów i potwierdzić przyciskiem wywołania. Następnie wideounifon wykona restart.

#### Wskazówka:

W przypadku większej liczby wideounifonów (VTH), ustawić je kolejno.

### 3.2.4 Podstawowa obsługa

- Nacisnąć przycisk monitorowania na wideounifonie (VTH), aby uzyskać podgląd obrazu z panelu wywołania.
- Na panelu wywołania (VTO) wprowadzić numer lokalu (wideounifonu) i nacisnąć + w celu wywołania porządanego lokalu (wideounifonu).

# 4. Obsługa

## 4.1 Wywołanie

W trybie czuwania (przykład na rysunku 1-1, na rysunku 1-2), nacisnąć ⓒ lub ♣, w celu wywołania centrali. Połączenie z centralą następuje po odebrania wywołania po stronie centrali. W celu zakończenia połączenia i powrotu do trybu czuwania nacisnąć ④ lub ★. W trybie czuwania wprowadzić numer lokalu (wideounifonu) i nacisnąć ④ lub ✔ albo wybrać numer z listy i nacisnąć ④ lub ✔ w celu wywołania danego lokalu (wideounifonu). Połączenie z lokalem (wideounifonem) następuję po odebrania wywołania po stronie lokalu (wideounifonu). W celu zakończenia połączenia i powrotu do trybu czuwania nacisnąć € lub ★

## 4.2 Ustawienia lokalne

#### 4.2.1 Interfejs konfiguracyjny

W trybie czuwania nacisnąć (1) lub #, wprowadzić kod dostępu do ustawień 888888 i nacisnąć (1) lub #, aby wywołać interfejs konfiguracyjny. Za pomocą przycisków 2 i 8 wybrać pożądaną pozycję z listy i nacisnąć (1) lub #, aby wywołać wybraną pozycję interfejsu konfiguracyjnego.

#### 4.2.2 Parametry sieciowe

W interfejsie konfiguracji parametrów IP, przemieszczanie pomiędzy pozycjami (góra/dół/lewo/prawo) odbywa się za pomocą przycisków 2,8,4,6. Nacisnąć Iub #, aby wywołać/opuścić tryb modyfikacji parametru. Nacisnąć ponownie 🛞 lub \*, aby opuścić interfejs modyfikacji parametrów.

#### 4.2.3 Głośność

W interfejsie zmiany głośności, nacisnąć 4 lub 6, aby ustawić pożądaną głośność.Nacisnąć 🟵

lub \* w celu zachowania ustawień i opuszczenia interfejsu.

## 4.3 Elektroniczne karty zbliżeniowe

Wywołać pozycję "Issue Card" w celu rejestracji karty elektronicznej. W wywołanym oknie wybrać pozycję rejestracji karty za pomocą karty nadrzędnej lub za pomocą kodu – nacisnąć przycisk 2 lub

8 i nacisnąć 🏵 lub \star.

W oknie rejestracji karty za pomocą karty nadrzędnej podać numer lokalu (wideounifonu) i zbliżyć kartę, która ma być przypisana do danego numeru. Po wyświetleniu komunikatu o poprawnym

przypisaniu karty nacisnąć 🏵 lub \star.

W oknie rejestracji karty za pomocą kodu wprowadzić kod 002236 i nacisnąć (P) lub P, podać numer lokalu (wideounifonu) i zbliżyć kartę, która ma być przypisana do danego numeru. Po wyświetleniu komunikatu o poprawnym przypisaniu karty nacisnąć P lub  $\bigstar$ .

## 4.4 Otwarcie drzwi

#### 4.4.1 Otwarcie z wideounifonu / centrali

Otwarcie drzwi (zwolnienie zamka elektromagnetycznego) może być wykonane za pomocą wideounifonu (VTH) / centrali. Panel wywołania wraca do trybu czuwania po zakończeniu wywołania lub po przekroczeniu czasu podtrzymania wywołania.

#### 4.4.2 Otwarcie z panelu przedniego

Konfiguracja kodów otwarcia (zwolnienia zamka elektromagnetycznego) indywidualnego – "Self" lub ogólnego – "Uniform" może odbywać się za pomocą przeglądarki w oknie "A&C Manager".

Wprowadzanie hasła ogólnego: na panelu będącym w trybie czuwania nacisnąć  $(rac{4}{3})$  lub #,

wprowadzić kod: 123456 i nacisnąć # lub  $\ddagger$  w celu otwarcia drzwi (zwolenia zamka elektrmagnetycznego). Domyślny kod może zostać zmienione w oknie "A&C Manager".

Wprowadzanie kodu indywidualnego: na panelu będącym w trybie czuwania nacisnąć 🇭 lub

#, wprowadzić 4-cyfrowy numer lokalu (wideounifonu), wprowadzić kod 123456 i nacisnać (#)

lub # w celu otwarcia drzwi (zwolnienia zamka elektrmagnetycznego). Przykład: chcąc wprowadzić kod przypisany do lokalu (wideounifonu) 101, wprowadzić nastęujący ciąg znaków: #0101123456#. Domyślny kod może zostać zmienione w oknie "A&C Manager".

### 4.4.3 Otwarcie kartą elektroniczną

Otwarcie drzwi (zwolnienie zamka elektromagnetycznego) następuje po zbliżeniu i poprawnej weryfikacji karty.

# 4.5 Obsługa przez przeglądarkę internetową

#### 4.5.1 Logowanie

Zalogować się do panelu wywołania za pomocą przeglądarki internetowej. W oknie przeglądarki internetowej wprowadzić adres IP panelu wywołania (VTO). W oknie interfejsu logowania wprowadzić nazwę użytkownika, hasło i nacisnąć przycisk "Login".

# 5. Konfiguracja przez przeglądarkę internetową

# 5.1 Logowanie

W przeglądarce internetowej wprowadzić adres IP panelu wywołania. Przykład na rysunku 5-1.

|      | We          | eb Server \ | /1.0 |  |
|------|-------------|-------------|------|--|
| User | name: admin |             |      |  |
| Pas  | sword:      |             |      |  |
|      | Login       | Cancel      |      |  |

Rysunek 5-1

W oknie logowania wprowadzić nazwę użytkownika i hasło.

Domyślna nazwa użytkownika: admin

Domyślne hasło: admin

Po zalogowaniu dostępne są 4 główne zakładki: "System", "Info Search", "Status Statistics" i "Logout".

Obsługa za pomocą przeglądarki jest możliwa w przypadku paneli wywołania: VTO1220A, VTO1220B, VTO1210A-X, VTO1210B(W)-X i VTO1210C-X.

## 5.2 Ustawienia systemowe

Zakładka ustawień systemowych "System Config" zawiera pozycje "Local Config", "LAN Config", "Indoor Manager", "Network Config", "Video Set", "Change Password", "User Manage", "IPC Information", "Publish Information".

## 5.2.1 Ustawienia ogólne

#### 5.2.1.1 Ustawienia lokalne

Wywołać pozycję "System Config" -> "Local Config". Ustawić pożądane parametry i nacisnąć "OK". Przykład na rysunku 5-2.

| System Config                           | Local Config Config                         | Manager System Time |                            |                                         |
|-----------------------------------------|---------------------------------------------|---------------------|----------------------------|-----------------------------------------|
| Local Config     LAN Config             | Unit Layer Amount                           | 30                  | Room Amount in One Layer   | 8 Create Room                           |
| <ul> <li>Indoor Manager</li> </ul>      | System Type<br>Video Format                 | Tcp/IP              | Device Type<br>Reboot Date | Unit Door Station                       |
| Network Config      Network Config      | Frame Rate                                  | 25                  | Version Info               | 2014-03-10 V1.200.0.0                   |
| <ul> <li>Change Password</li> </ul>     | Password Unlock Type<br>New Password        | Uniform Password    | Old Password<br>Confirm    |                                         |
| User Manage     IRC Information         | Project Password                            |                     | Lift Control Protocol      | LiftDoctor Protocol                     |
| <ul> <li>Publish Information</li> </ul> | Unlock Responding Interval<br>Unlock Period | 15                  | Door Sensor Check Time     | 30 Check Door Sensor Signal Before Lock |
| Info Search Statue Statistics           | FTP IP                                      | 10 . 36 . 45 . 136  | FTP Port                   | 21                                      |
| ► Logout                                | FTP User<br>Menace Password                 | test                | FTP Password               |                                         |
|                                         |                                             | OK Refresh          | Default Config             |                                         |
|                                         |                                             |                     | Deladir Coning             |                                         |

Rysunek 5-2

| Parametr              | Opis                                                                           |  |
|-----------------------|--------------------------------------------------------------------------------|--|
| Device Type           | Typ urządzenia                                                                 |  |
| Video Format          | Rozdzielczość obrazu: WVGA (800×480) lub D1 (704×576).                         |  |
| Reboot Date           | Dzień tygodnia automatycznego restartu urządzenia.                             |  |
| Frame Rate            | NTSC – 30, PAL – 25.                                                           |  |
| Password Unlock       | "Self password" – indywidualny kod otwarcia, "Uniform password" – ogólny kod   |  |
| Туре                  | otwarcia.                                                                      |  |
| Project Password      | Kod dostępu do ustawień. Domyślnie 888888.                                     |  |
| Unlock Responding     | Interwał czasowy pomiędzy kolejnymi otwarciami drzwi (zwolnieniami zamka       |  |
| Interval              | elektromagnetycznego). Wartość sekundach.                                      |  |
| Door Sensor Check     | W przypadku użycia czujnika drzwiowego zaznaczyć pole wyboru "Check Door       |  |
| Time                  | Sensor Signal Before Lock", następnie ustawić dopuszczalny czas otwarcia drzwi |  |
| Check Door Sensor     | (zwolnienia zamka elektromagnetycznego) w polu "Door Sensor Check Time".       |  |
| Signal Before Lock    | Przekroczenie ustawionego czasu otwarcia drzwi (zwolnienia zamka               |  |
|                       | elektromagnetycznego) powoduje wygenerowanie alarmu.                           |  |
| Unlock Period         | Czas podtrzymania otwarcia drzwi (zwolnienia zamka elektromagnetycznego).      |  |
|                       | Wartość w sekundach.                                                           |  |
| Issue Card Password   | Kod rejestracji kart elektromagnetycznych. Domyślnie 123456.                   |  |
| FTP IP, FTP port, FTP | Parametry serwera FTP. Serwer FTP pozwala na przechowywanie zdjęć              |  |
| user, FTP password.   | przechwyconych w momencie odczytu karty zbliżeniowej.                          |  |
| Menace Password       | Kod wymuszony. Domyślnie 654321.                                               |  |
| Default Config        | Przywracanie ustawień domyślnych parametrów.                                   |  |
|                       | Wskazówka:                                                                     |  |

|  | Co pół godziny panel wywołania (VTO) automatycznie zapisuje dane dot. kart  |
|--|-----------------------------------------------------------------------------|
|  | i wideounifonów (VTH) w systemie. W celu przywrócenia danych dot. karty lub |
|  | wideounifonu przywracanie należy wykonać w ciągu pół godziny od wykonania   |
|  | ostatniej operacji, która zmieniła te dane.                                 |

#### 5.2.1.2 Konserwacja systemu

Chcąc uzyskać dostęp do funkcji konserwacji systemu wywołać pozycję "System Config" -> "Local Config" -> "Config Manager". Przykład na rysunku 5- 3.

| System Config     | Local Config   | Config Manager       | System Time |  |
|-------------------|----------------|----------------------|-------------|--|
| Local Config      | Restore Backur | Card Info 🗆 Vth Info |             |  |
| > LAN Config      |                |                      |             |  |
| > Indoor Manager  | Export Config  | Import Config        | Default All |  |
| > Network Config  |                |                      |             |  |
| > Video Set       |                |                      |             |  |
| > Change Password |                |                      |             |  |

#### Rysunek 5-3

| Parametr       | Opis                                                                                                    |
|----------------|----------------------------------------------------------------------------------------------------|
| Restore Backup | Zaznaczenie pól wyboru "Card no." i "VTH info" oraz naciśnięcie Restore Backup pozwala na przywrócenie kopii zapasowej danych dot. karty lub wideounifonu (VTH). |
| Export Config  | Eksportowanie pliku konfiguracyjnego (Config.backup).                                                                                                    |
| Import Config  | Importowanie pliku konfiguracyjnego.                                                                                                    |
| Default All    | Przywracanie ustawieni domyślnych.<br>Ostrzeżenie:                                                                                                    |
|                | Zalecane jest wyeksportowanie pliku konfiguracji przed dokonaniem przywrócenia                                                                                   |
|                | ustawień domyślnych.                                                                                                    |

#### Wskazówka:

Co pół godziny panel wywołania (VTO) automatycznie zapisuje dane dot. kart i wideounifonów (VTH) w systemie. W celu przywrócenia danych dot. karty lub wideounifonu przywracanie należy wykonać w ciągu pół godziny od wykonania ostatniej operacji, która zmieniła te dane.

#### 5.2.1.3 Data/Czas

W celu ustawienia czasu/daty wywołać pozycję "System Config" -> "Local Config" -> "System Time". Nacisnąć "Sync PC", aby zsynchronizować czas panelu wywołania (VTO) z czasem komputera. Nacisnąć "OK" w celu zachowania ustawień. Przykład na rysunku 5-4.

| 🔻 System Config   | Local Config | Config Manager   | System Time     |  |
|-------------------|--------------|------------------|-----------------|--|
| Local Config      | Date Format  | Year-Month-Day   |                 |  |
| ➤ LAN Config      | Time Format  | 24-Hour Standard | ,               |  |
| > Indoor Manager  | System Time  | 2014 . 5 . 21 15 | 28 : 13 Sync PC |  |
| > Network Config  | Gystern nine | 2014 3 21 13.    |                 |  |
| > Video Set       |              | OK Re            | efresh          |  |
| > Change Password |              |                  |                 |  |
| > User Manage     |              |                  |                 |  |

Rysunek 5-4

## 5.2.2 Konfiguracja sieci

Wywołać pozycję "System Config" -> "LAN Config".

Domyślne ustawienia są wystarczające do zestawienia połączenia pomiędzy panelem wywołania (VTO) i wideounifonem (VTH). W celu zestawienia połączenia z centralą wymagana jest dodatkowo konfiguracja jej parametrów w ustawieniach panelu wywołania. Należy również zaznaczyć opcję "Register to the MGT center". Przykład na rysunku 5- 5.

| 🔻 System Config                         | LAN Config                                                       |    |
|-----------------------------------------|------------------------------------------------------------------|----|
| > Local Config                          |                                                                  |    |
| > LAN Config                            | Group Call                                                       |    |
| > Indoor Manager                        | Area No. 330103                                                  |    |
| > Network Config                        | Section No. 01 Area LAN                                          |    |
| > Video Set                             | Building No. 01                                                  |    |
| > Change Password                       | Building Unit No.                                                |    |
| > User Manage                           | VTO No. 6902                                                     |    |
| > IPC Information                       | Register to the MGT Centre                                       |    |
| <ul> <li>Publish Information</li> </ul> | MGT Centre IP Address 172 · 5 · 2 · 240                          |    |
| ▶ Info Search                           | MGT Port No. 12801                                               |    |
| Status Statistics                       | From VTO IP Address VTO IP Setup                                 |    |
| ▶ Logout                                | Warning:The device needs reboot after modifing the config above. |    |
|                                         | Default Refresh                                                  | ОК |
|                                         |                                                                  |    |

Rysunek 5-5

#### 5.2.3 Zarządzanie wideounifonami

Zakładka "Indoor Station Manager" pozwala na dodawanie/usuwanie/zmianę wideunifonów (VTH).

5.2.3.1 Dodawanie wideounifonów (VTH)

- Wywołać pozycję "System Config" -> "Indoor Manager" -> "Digital Indoor Station" (lub "Analog Indoor Station".
- 2. Nacisnąć "Add".
- Wypełnić wymagane pola i nacisnąć "OK". Przykład na rysunku 5- 6.

| Add            | ×         |
|----------------|-----------|
| Femiluhleme    |           |
| Failingivallie |           |
| FirstName      |           |
| Nick Name      |           |
| VTH Short No.  | *         |
| IP Address     | · · · ·   |
|                | OK Cancel |

Rysunek 5-6

#### Wskazówka:

Konfiguracja jest wymagana w przypadku parametrów oznaczonych \* .

| Parametr   | Opis                             | Przykłady                         |
|------------|----------------------------------|-----------------------------------|
| VTH short  | 4-cyforwy numer lokalu           | Przykład: 1101. "11" oznacza      |
| no.        | (wideounifonu).                  | piętro 11, "01" oznacza lokal 01. |
|            |                                  | Wskazówka:                        |
|            |                                  | Zakres dwóch pierwszych cyfr:     |
|            |                                  | 01~99.                            |
|            |                                  | Zakres dwóch ostatnich cyfr       |
|            |                                  | 01~16.                            |
| IP Address | Adres IP wideounifonu.           | Przykład: 172.27.0.62.            |
| Short No.  | Numer lokalu (wideounifonu)      | Przykład: numer wywołania 1502,   |
|            | analogowego.                     | składa się z dwóch elementów      |
| Allocator  | Numer rozgałęziacza (zakres: 1 ~ | numeru rozgałęziacza 15 i numeru  |
| Address    | 99).                             | portu 2.                          |

| Allocator | Numer portu w rozgałęziaczu |  |
|-----------|-----------------------------|--|
| Port      | (zakres: 1~4 lub 1~8).      |  |

#### 5.2.3.2 Zmiana wideounifonu (VTH)

Nacisnąć 📶 I wywołanym oknie wprowadzić zmieniane informacje.

5.2.3.3 Usuwanie wideounifonu (VTH)

Nacisnąć 🥏, aby usunąć widoeunifon.

#### 5.2.4 Rozgałęziacz

Wywołać okno "System Config" -> "Allocator Manager", aby uzyskać dostęp do parametrów rozgałęziacza (numer, adres MAC itp.).

#### 5.2.5 Parametry sieciowe

W celu konfiguracji parametrów sieciowych wywołać pozycję "System Config" -> "Network Config". Ustawić adres IP, maskę podsieci i bramę domyślną. Po zmianie parametrów sieciowych nastąpi restart. Przykład na rysunku 5-7.

| System Config                 | Network Config                          |
|-------------------------------|-----------------------------------------|
| > Local Config                | IP Address 10 15 6 145                  |
| > LAN Config                  | Subnet Mask 255 . 255 . 0 . 0           |
| > Indoor Manager              | Default Gateway 10 . 15 . 0 . 1         |
| Network Config                | MAC Address 90 - 02 - a9 - 80 - 44 - 64 |
| <ul> <li>Video Set</li> </ul> |                                         |
| Change Password               | Default Refresh OK                      |
| > User Manage                 |                                         |

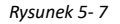

### 5.2.6 Konfiguracja obrazu

W celu konfiguracji parametrów obrazowych wybrać zakładkę "System Config" -> "Video Set". W przypadku wyświetlenia w oknie komunikatu "w\_no\_plugins", kliknąć w niego, aby zainstalować wymaganą wtyczkę do przeglądarki internetowej. Przykład na rysunku 5-8.

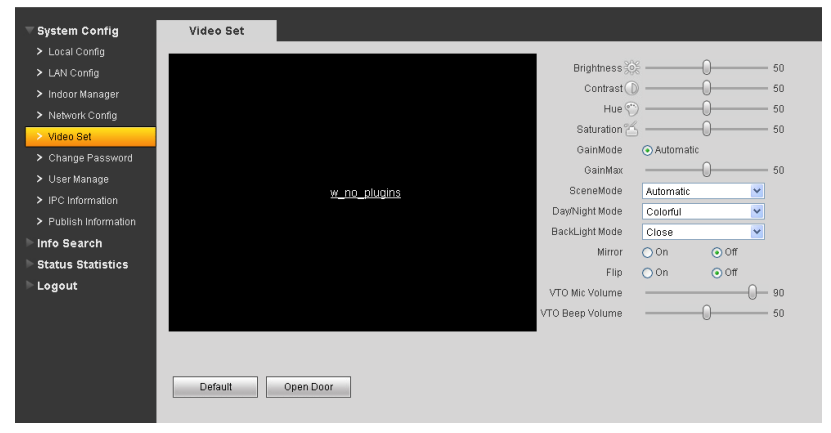

Rysunek 5-8

| Parametr                   | Opis                                                                  |
|----------------------------|-----------------------------------------------------------------------|
| Motion Detection           | Detekcja osób w pobliżu.                                              |
| Brightness, Contrast, Hue, | Jasność, kontrast, nasycenie, odcień obrazu.                          |
| Saturation                 |                                                                       |
| Gain Mode                  | Wzmocnienie.                                                          |
| Scene Mode                 | Wybór typu obserwowanej sceny: automatic (automatyczna), sunny        |
|                            | (słoneczna), night (nocna) itp.                                       |
| Day/Night Mode             | Wybór trybu pracy kamery: B/W (czarno-biały), color (kolorowy), auto. |
|                            | (automatyczne dostosowanie).                                          |
| Mirror                     | Odbicie obrazu                                                        |
| Flip                       | Odwrócenie obrazu                                                     |
| VTO MIC Volume, VTO Beep   | Regulacja czułości mikrofonu i głośności panelu.                      |
| Volume                     |                                                                       |
| Analog MIC Volume, Analog  | Regulacja czułości mikrofonu i głośności panelu analogowego.          |
| Beep Volume                |                                                                       |
| Default                    | Przywrócenie ustawień parametrów domyślnych.                          |
| Unlock                     | Zdalne otwarcie drzwi (zwolnienie zamka elektromagnetycznego).        |

### 5.2.7 Zmiana hasła

Wywołać pozycję "System Config" -> "Change Password" w celu zmiany hasła logowania przez przeglądarkę. Następnie wprowadzić stare hasło oraz dwukrotnie nowe hasło. Nacisnąć "OK", aby zachować zmiany.

#### 5.2.8 Konta użytkowników

Dodawanie, zmiana, usuwanie użytkowników jest możliwe po zalogowaniu jako administrator. Rodzaje użytkowników:

- Admin administrator, posiada możliwość podglądu, edycji i usuwania kont użytkowników.
- User zwykły użytkownik, posiada możliwość podglądu kont użytkowników.

#### 5.2.8.1 Dodanie użytkownika

Wybrać zakładkę "System Config" -> "User Manager". Nacisnąć "Add". W wywołanym oknie wprowadzić parametry użytkowników. Przykład na rysunku 5-9.

| Add User   |             | × |
|------------|-------------|---|
|            |             |   |
| Username   |             |   |
| Password   |             |   |
| Confirm    |             |   |
| User Group | admin 💌     |   |
| Remark     |             |   |
|            | Save Cancel |   |

Rysunek 5-9

#### 5.2.8.2 Zmiana użytkownika

Wybrać zakładkę "System Config" -> "User Manager". Nacisnąć 🗾 w celu zmiany użytkownika. W wywołanym oknie zaznaczyć pole "Change Password", a następnie wypełnić pola poniżej. 5.2.8.3 Usunięcie użytkownika

Nacisnąć 🤤 w celu usunięcia użytkownika.

### 5.2.9 Kamery IP

Jeśli wideounifon (VTH) został uruchomiony do współpracy z kamerami IP, na wideounifonie możliwe jest uzyskanie podglądu obrazu z kamery IP.

- 1. Wybrać pozycję "System Config" -> "IPC info".
- 2. Nacisnąć 🗾
- 3. Zmienić ustawienia dot. kamery IP. Przykład na rysunku 5-10.

| Modify     | ×             |
|------------|---------------|
| IDC Nome   |               |
| IPC Name   |               |
| IP Address | 0 . 0 . 0 . 0 |
| Username   | admin         |
| Password   | •••••         |
|            | OK Cancel     |

Rysunek 5-10

#### 5.2.10 Rozgłaszanie komunikatów

Wywołać pozycję "Publish Information" w celu rozgłoszenia komunikatów lub przejrzenia historii komunikatów.

#### 5.2.10.1 Wysyłanie komunikatów

Wywołać pozycję "System Config" -> "Publish Information" -> "Send Info". W wywołanym oknie wprowadzić komunikat i nacisnąć przycisk "Send". Przykład na rysunku 5- 11.

| System Config                                                                                           | Send Info                              | History Info                              |
|----------------------------------------------------------------------------------------------------|----------------------------------------|-------------------------------------------|
| Local Config     LAN Config     Indoor Manager     Network Config     Viridoe Set                       | Period of validity<br>Send to<br>Title | 2014 - 5 - 22 23 : 59 : 59<br>All devices |
| <ul> <li>Video Set</li> <li>Change Password</li> <li>User Manage</li> <li>IPC Information</li> </ul>    | Content                                |                                           |
| <ul> <li>Publish Information</li> <li>Info Search</li> <li>Status Statistics</li> <li>Logout</li> </ul> |                                        | Send Cancel                               |

Rysunek 5-11

#### 5.2.10.2 Historia komunikatów

Wywołać pozycję "System Config" -> "Publish Information" -> "History Info" w celu przeglądania historii komunikatów. Nacisnąć 🥏, aby usunąć wybraną pozycję.

# 5.3 Dzienniki

Istnieje możliwość przeglądania i eksportowania historii dot. wywołań, otwarć drzwi/zwolnień zamka elektromagnetycznego oraz nagrań alarmowych w oknie "Info Search".

### 5.3.1 Historia wywołań

Historia wywołań jest dostępna w oknie "Info Search" -> "Call History". Historia wywołań pozwala na przechowanie informacji dot. 1024 wywołań. Nacisnąć "Export Record" w celu zachowania nagrań lokalnie. Przykład na rysunku 5- 12.

| ▶ System Config                       | VTO Call Histo | ory       |          |                     |              |           |
|---------------------------------------|----------------|-----------|----------|---------------------|--------------|-----------|
| Tinfo Search                          | Index          | Call Type | Room No. | Begin Time          | Talk Time(m) | End State |
| Call History                          | 1              | Outgoing  | 101      | 2014-05-14 16:24:14 | 00:00        | Missed    |
|                                       | 2              | Outgoing  | 101      | 2014-05-14 16:26:12 | 00:00        | Missed    |
| <ul> <li>Swing Card Record</li> </ul> | 3              | Outgoing  | 101      | 2014-05-14 17:24:36 | 00:00        | Missed    |
| Status Statistics                     | 4              | Outgoing  | 9901     | 2014-05-15 11:22:10 | 00:00        | Missed    |
| ▶ Logout                              |                |           |          |                     |              |           |

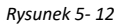

## 5.3.2 Historia alarmów

Historia alarmów jest dostępna w oknie "Info Search" -> "Alarm Record". Historia alarmów pozwala na przechowanie informacji dot. 1024 wywołań. Nacisnąć "Export Record" w celu zachowania nagrań lokalnie. Przykład na rysunku 5- 13.

| System Config                    | Alarm Record  |          |                |         |                      |   |
|----------------------------------|---------------|----------|----------------|---------|----------------------|---|
| ▼ Info Search                    | Index         | Room No. | Event State    | Channel | Begin Time           |   |
| <ul> <li>Call History</li> </ul> | 1             | 9901     | Urgency Button | 1       | 2014-05-15 11:23:32  | ^ |
| > Alarm Record                   | 2             | 9901     | Gas Sensor     | 2       | 2014-05-15 11:23:32  |   |
| Swing Card Record                | 3             | 9901     | Smoke Sensor   | 3       | 2014-05-15 11:23:58  |   |
| ▶ Status Statistics              | 4             | 9901     | Smoke Sensor   | 3       | 2014-05-15 11:24:04  |   |
| ► Logout                         | 5             | 9901     | Urgency Button | 1       | 2014-05-15 11:24:11  |   |
|                                  | 6             | 9901     | Gas Sensor     | 2       | 2014-05-15 11:24:11  | ~ |
|                                  | Export Record |          |                |         |                      |   |
|                                  |               |          |                |         | led ed 1/1 ▶ ▶ Go to | Þ |

Rysunek 5-13

## 5.3.3 Historia odczytów kart

Historia odczytów kart jest dostępna w oknie "Info Search" -> "Swiping Card Record". Historia odczytów kart pozwala na przechowanie informacji dot. 1024 wywołań.

Nacisnąć "Export Record" w celu zachowania nagrań lokalnie. Przykład na rysunku 5-14.

| ► System Config                  | VTO Swing Card |           |             |                   |                     |   |
|----------------------------------|----------------|-----------|-------------|-------------------|---------------------|---|
| ⊤ Info Search                    | Index          | Room No.  | Card Number | Swing Card Result | Swing Card Time     |   |
| <ul> <li>Call History</li> </ul> | 1              | undefined | 9db95270    | Succ.             | 2013-07-29 16:57:22 | ^ |
| > Alarm Record                   | 2              | undefined | 9db95270    | Failed            | 2013-07-29 16:57:27 |   |
| Swing Card Record                | 3              | undefined | 9db95270    | Failed            | 2013-07-29 16:57:32 |   |
| Status Statistics                | 4              | undefined | 9db95270    | Succ.             | 2013-07-29 16:58:03 |   |
| ▶ Logout                         | 5              | undefined | 9db95270    | Failed            | 2013-07-29 16:58:09 |   |
|                                  | 6              | undefined | 9db95270    | Failed            | 2013-07-29 16:58:14 |   |
|                                  | 7              | undefined | 9db95270    | Failed            | 2013-07-29 16:58:14 |   |
|                                  | 8              | undefined | 9db95270    | Succ.             | 2013-07-29 16:58:20 |   |
|                                  | 9              | undefined | 02e57b3d    | Failed            | 2013-09-11 09:54:03 |   |
|                                  | Export Recor   | d         |             |                   |                     |   |
|                                  |                |           |             |                   | I≪ 4 1/2 ► ►I Go to |   |

Rysunek 5-14

# 5.4 Informacje statusowe

W celu wyświetlenia informacji statusowych dot. wideounifonu (VTH) wywołać pozycję "Status Statistics" -> "VTH Status". Przykład na rysunku 5- 15.

| System Config     | VTH Status |         |       |           |          |                 |          |
|-------------------|------------|---------|-------|-----------|----------|-----------------|----------|
| ▶ Info Search     |            |         |       |           |          |                 | _        |
|                   | VTH        | Status  | MON   | IP:Port   | Reg Time | Off Time        |          |
| Status Statistics | 1585       | Offline | Unmon | 0.0.0.0:0 | 0        | 0               | <u>^</u> |
| > VTH Status      | 9901       | Offline | Unmon | 0.0.0.0:0 | 0        | 0               |          |
| ▶ Logout          |            |         |       |           |          |                 | ~        |
|                   |            |         |       |           | ŀ        | 4 1/1 ► ► Go to |          |

Rysunek 5-15

## 5.5 Wylogowanie

Wywołać pozycję "Logout", a następnie "Reboot Device" w celu zrestartowania urządzenia lub "Logout" w celu wylogowania. Przykład na rysunku 5- 16 i rysunku 5- 17.

| System Config       | Reboot Device |
|---------------------|---------------|
| ▶ Info Search       |               |
| ▶ Status Statistics | Reboot Device |
| ▼ Logout            |               |
| > Reboot Device     |               |
| > Logout            |               |

Rysunek 5-16

| System Config     | Logout |
|-------------------|--------|
| ▶ Info Search     |        |
| Status Statistics | Logout |
| ▼ Logout          |        |
| > Reboot Device   |        |
| > Logout          |        |
|                   | ,      |

Rysunek 5- 17

# Dodatek 1 Specyfikacja

| Model                        | VTO1220A                             | VTO1220B(W)                  | VTO1210A-X      | VTO1210B(W)-X | VTO1210C-X  |  |
|------------------------------|--------------------------------------|------------------------------|-----------------|---------------|-------------|--|
| System                       |                                      |                              |                 |               |             |  |
| Procesor                     |                                      | Mikrokontroler typu Embedded |                 |               |             |  |
| OS                           |                                      | Lir                          | ux typu Embedo  | ded           |             |  |
| Obraz                        |                                      |                              |                 |               |             |  |
| Kompresja obrazu             |                                      |                              | H.264           |               |             |  |
| Przetwornik                  |                                      |                              | 1,3 Mpx CMOS    |               |             |  |
| Oświetlacz sceny             |                                      | Pror                         | niennik podczer | wieni         |             |  |
| Dźwięk                       |                                      |                              |                 |               |             |  |
| Źródło wejściowe             |                                      | W                            | oudowany mikro  | ofon          |             |  |
| Źródło wyjściowe             |                                      | N                            | /budowany głoś  | nik           |             |  |
| Rozmowa                      |                                      |                              | Dwukierunkowa   | 3             |             |  |
| Wyświetlacz                  |                                      |                              |                 | -             |             |  |
| Typ / Wymiary                | LCD T                                | FT 3,5"                      | LCD STN 3"      | LCD S         | TN 3"       |  |
| Rozdzielczość                | 320 x                                | 240 px                       | 128 x 64 px     | 128 x         | 64 px       |  |
| Operacje                     |                                      | -                            |                 | _             |             |  |
| Klawiatura                   | Przyciskowa                          | Dotykowa                     | Przyciskowa     | Dotykowa      | Przyciskowa |  |
| Czytnik kart elektronicznych |                                      | zbliż                        | eniowy, wbudo   | wany          |             |  |
| Czujnik zbliżeniowy          |                                      |                              |                 |               |             |  |
| Detekcja osób                |                                      |                              | ≈ 1 m           |               |             |  |
| Alarm                        |                                      |                              |                 |               |             |  |
| Antysabotaż                  |                                      |                              | Wspierany       |               |             |  |
| Sterowanie                   |                                      |                              |                 |               |             |  |
| Wyjścia NO/NC                |                                      |                              | Wspierane       |               |             |  |
| Przycisk otwarcia drzwi      |                                      |                              | Wspierany       |               |             |  |
| Kontrola otwarcia drzwi      |                                      |                              | Wspierana       |               |             |  |
| Sieć                         |                                      |                              |                 |               |             |  |
| Ethernet                     | 10/100 Mb/s auto.                    |                              |                 |               |             |  |
| Protokół                     |                                      |                              | TCP/IP          |               |             |  |
| Pamięć                       |                                      |                              |                 |               |             |  |
| Pojemność                    | 128 MB                               |                              |                 |               |             |  |
| Ogólne                       |                                      |                              |                 |               |             |  |
| Zasilanie                    |                                      |                              | DC 12 V         |               |             |  |
| Мос                          | czuwanie ≤ 1 W; praca ≤ 10 W         |                              |                 |               |             |  |
| Środowisko pracy             |                                      |                              | -40 °C ~ +60 °C | 2             |             |  |
|                              |                                      |                              | 10 ~ 95 % RH    |               |             |  |
| Szczelność                   |                                      | IP65 (modele                 | : VTO1212B(W)   | -X/VTO1220B)  |             |  |
| 5202011030                   | IP53 (modele: VTO1210A-X/VTO1210C-X) |                              |                 |               |             |  |

#### Wskazówka:

- Niniejsza instrukcja ma charakter wyłącznie informacyjny.
- Producent zastrzega sobie możliwość zmian bez wcześniejszego uprzedzenia.
- Znaki towarowe są własnością ich właścicieli.
- W celu uzyskania dodatkowych informacji odwiedzić stronę internetową producenta.

# Notatki

| <br> |
|------|
|      |
| <br> |
|      |
| <br> |
| <br> |
|      |
|      |
| <br> |
| <br> |
|      |
| <br> |
|      |
|      |
|      |
|      |
|      |
| <br> |
| <br> |
| <br> |
|      |
|      |
|      |
| <br> |
|      |
| <br> |
|      |
|      |
|      |
|      |
|      |
| <br> |
| <br> |
|      |
|      |
|      |
|      |
| <br> |
|      |
| <br> |
| <br> |
|      |
|      |
| <br> |
|      |
| <br> |
| <br> |
|      |
|      |
|      |
|      |
|      |
| <br> |
| <br> |
|      |

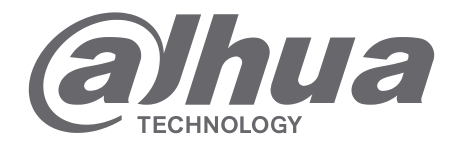

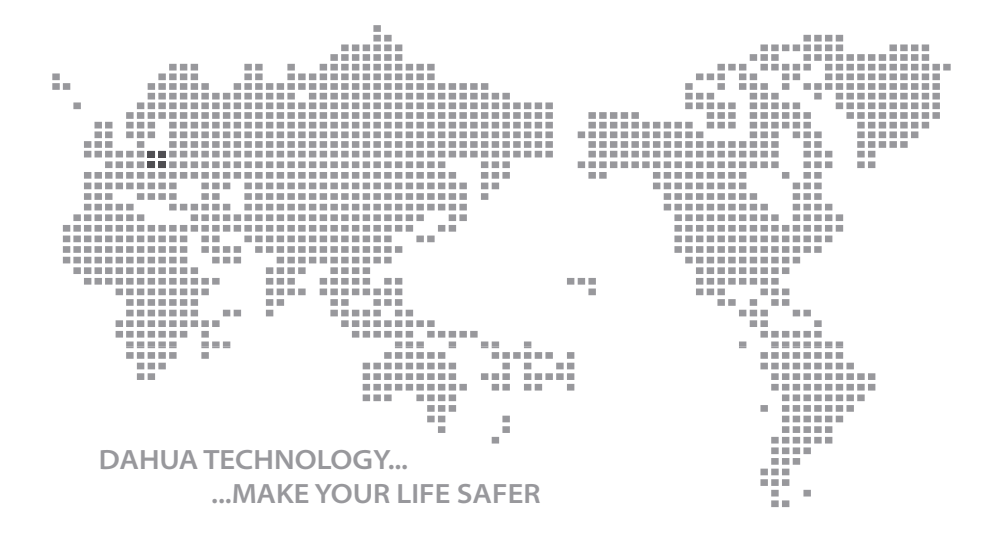

Instrukcja obsługi - VTO12XX, Ver. 1.2.0

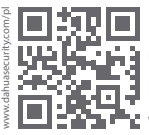

# Dahua Technology Poland Sp. z o.o.

ul. Salsy 2, 02-823 Warszawa Dział Techniczny: wsparcie.pl@global.dahuatech.com www.dahuasecurity.com/pl

© Dahua Technology, All rights reserved